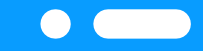

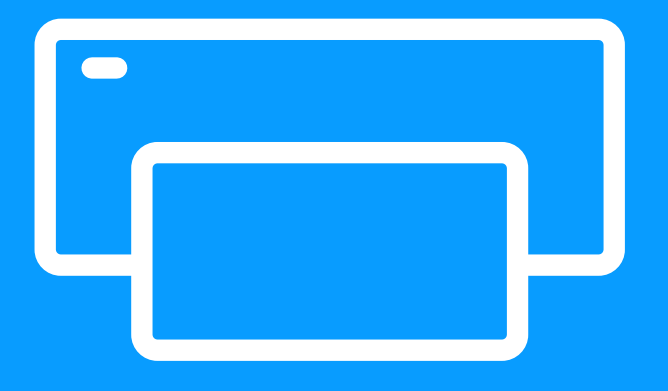

# IMPRESORA FOTOGRÁFICA

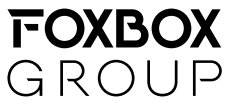

## **IMPRESORA Y ACCESORIOS**

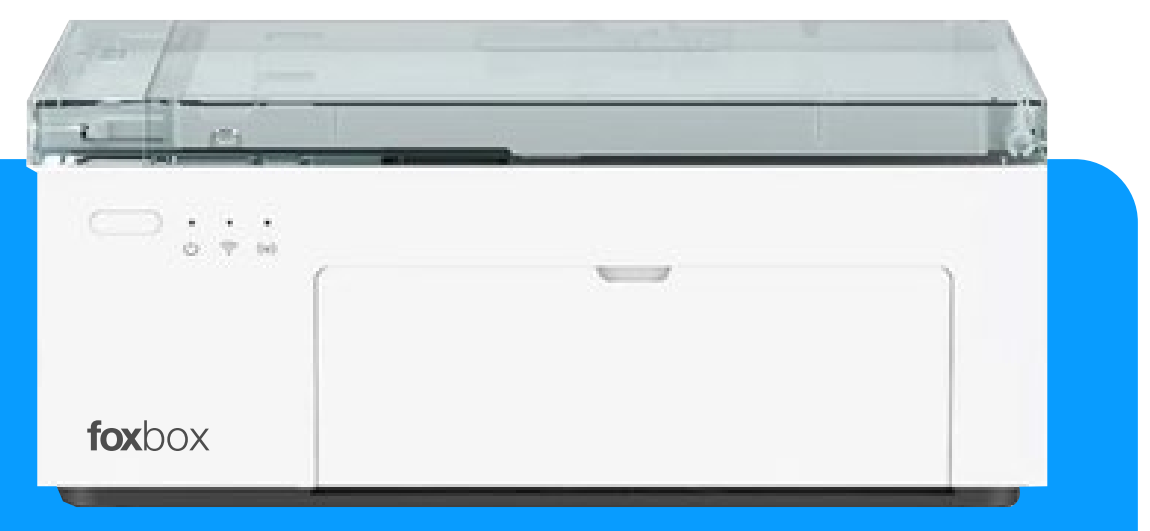

**IMPRESORA** 

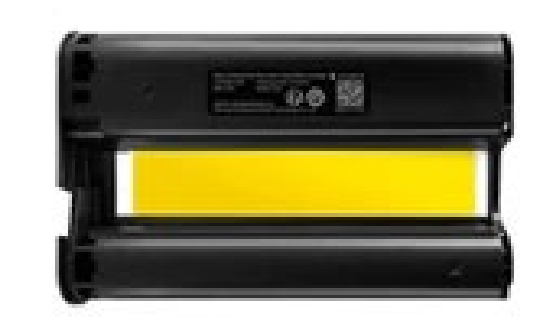

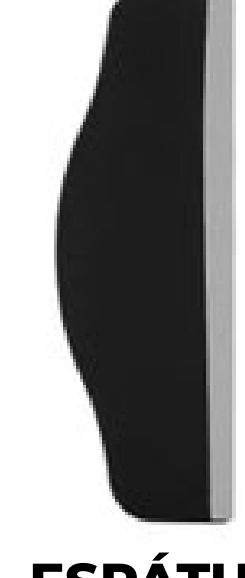

**CARTUCHO DE CINTA** 

**ESPÁTULA** 

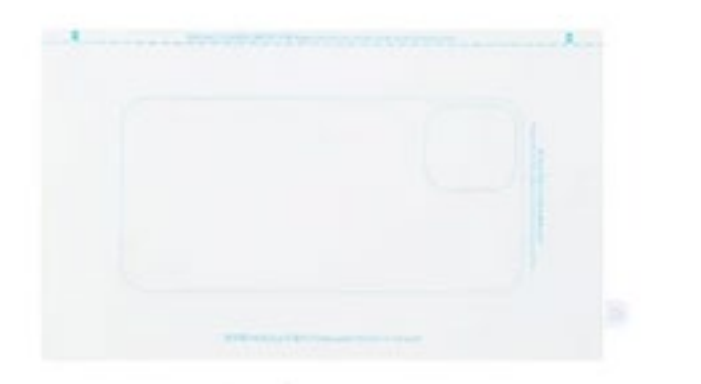

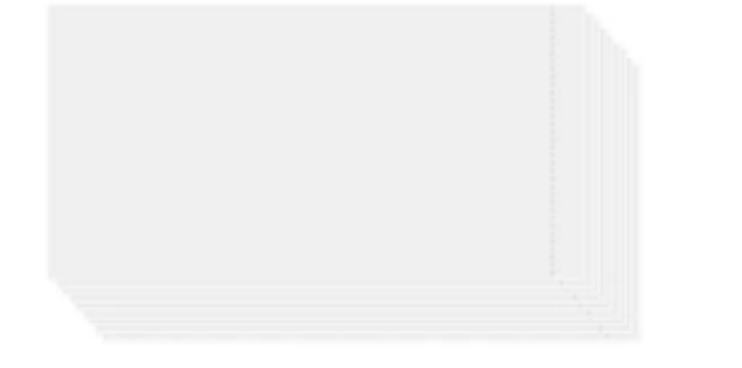

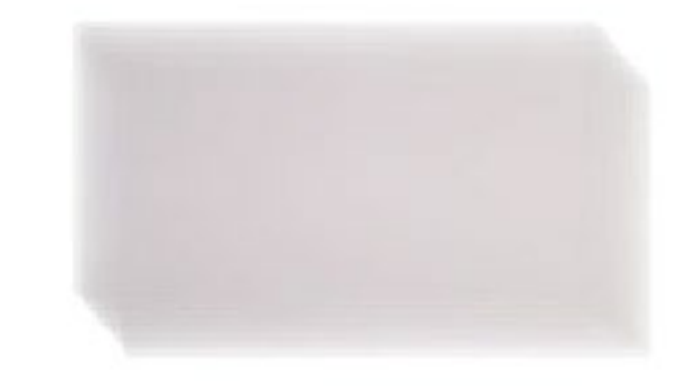

**BASE DE CORTE** 

LÁMINA IMPRIMIBLE x36

LÁMINA MATTE x36

## **PARTES DE LA IMPRESORA**

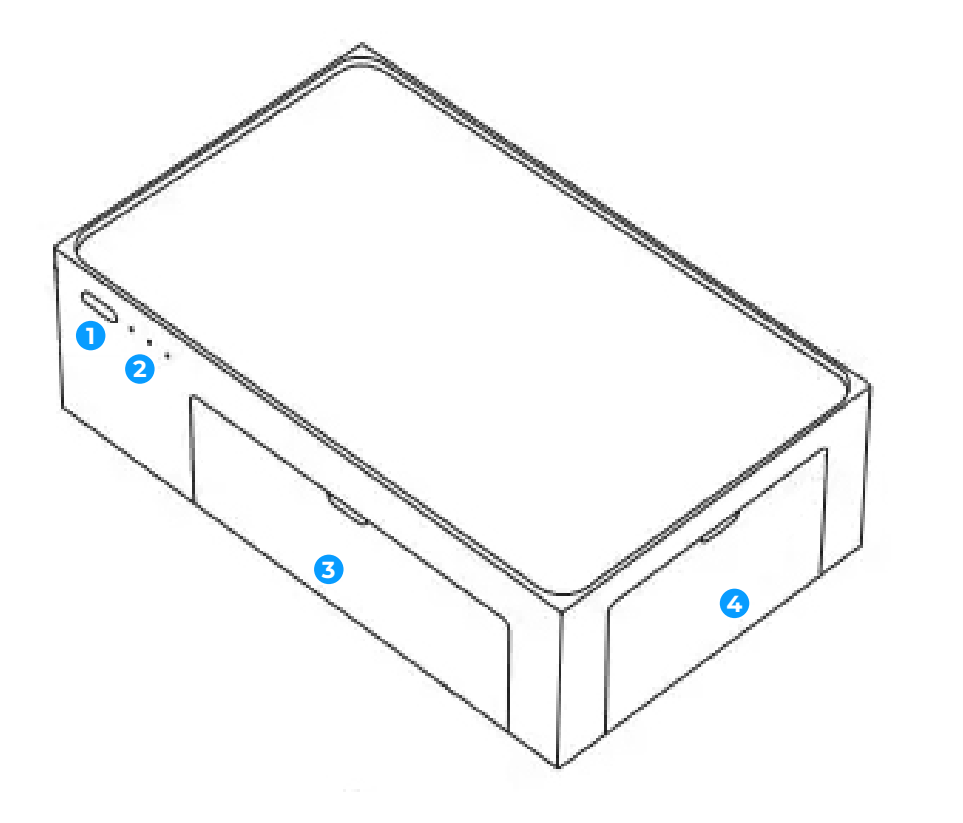

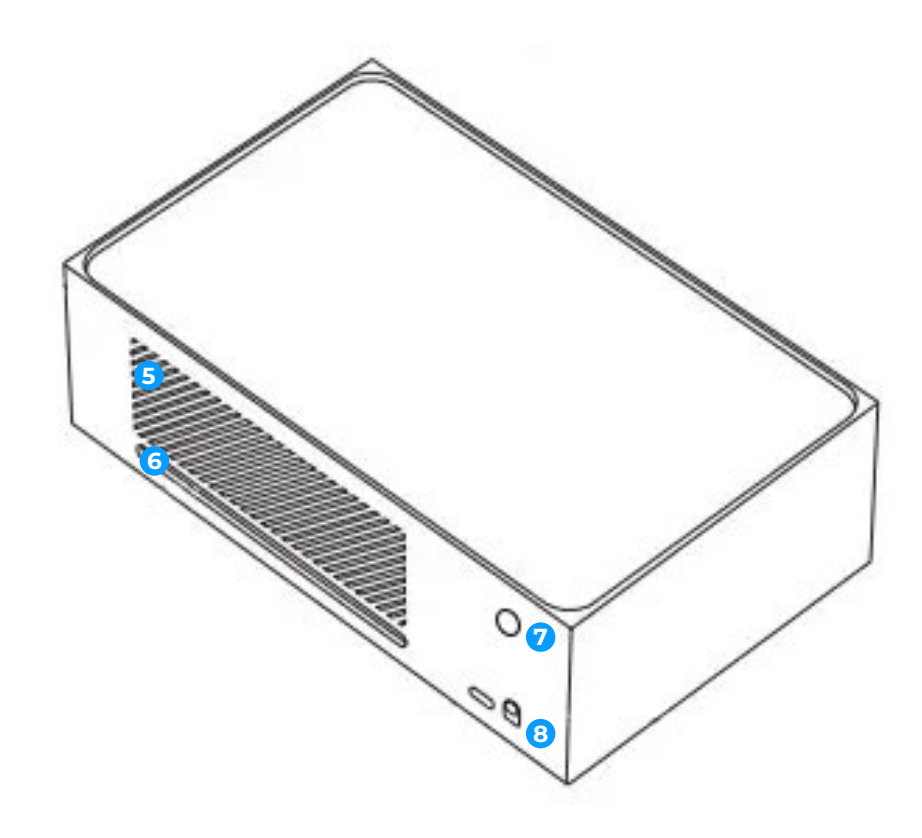

## **1** BOTÓN DE ENCENDIDO

- 2 LUCES: 🕛 ENCENDIDO 奈 WIFI 🕪 CONECCIÓN WIFI
- **3 PUERTA DE BANDEJA**
- **O PUERTA DEL CARTUCHO DE CINTA**

- **5 RANURA DE VENTILACIÓN**
- **6 RANURA DE ACCESO DE LÁMINA**
- Ø BOTÓN DE CONEXIÓN WIFI
- **BACCESO DE CONEXIÓN ELÉCTRICA**

**1** Abrir la puerta del cartucho de cinta

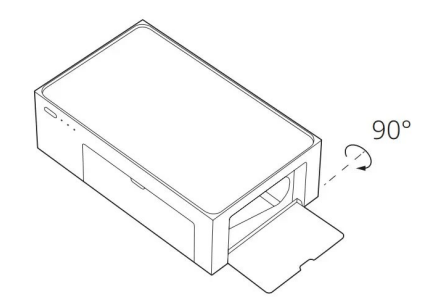

Quite la cinta vieja presionando hacia arriba

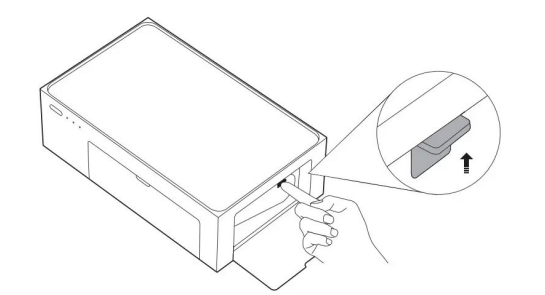

3 Inserte la cinta nueva y cierre la puerta

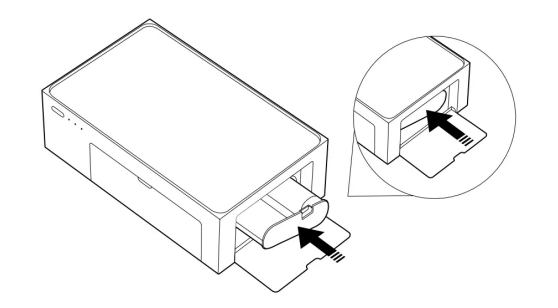

Abrir la bandeja

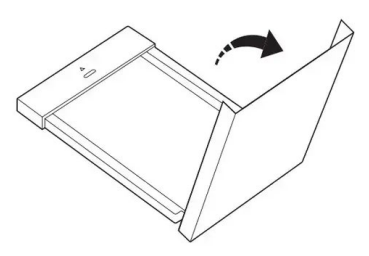

**2** Ingresar la lámina imprimible

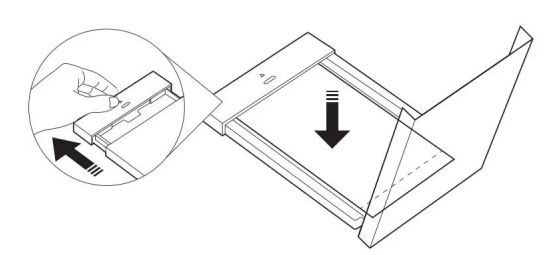

**3** Cerrar la bandeja

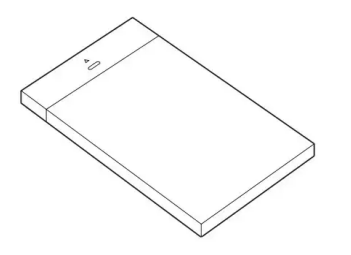

**1** Abrir el soporte de la bandeja

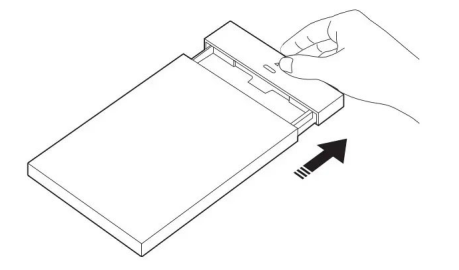

**2** Girar el soporte de la bandeja 180° hacia abajo

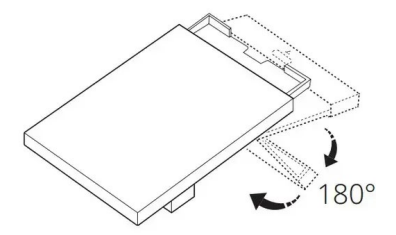

3 Inserte la bandeja en la impresora

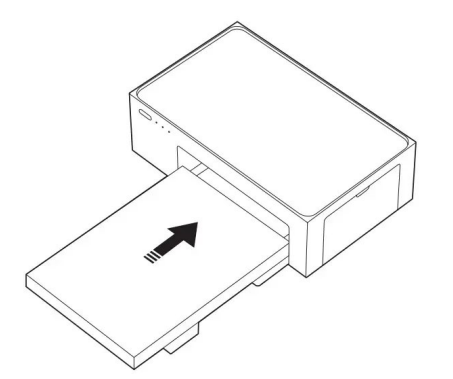

#### Presionar el botón de encendido

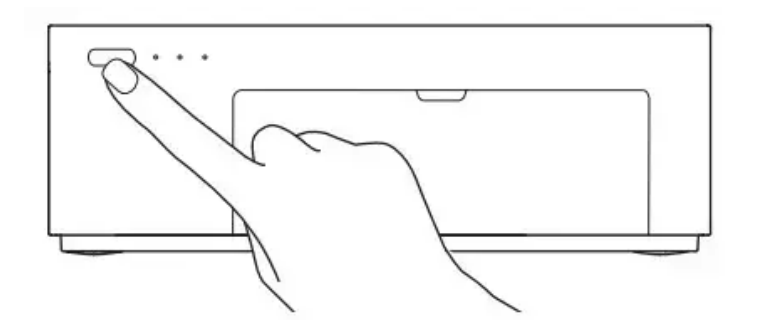

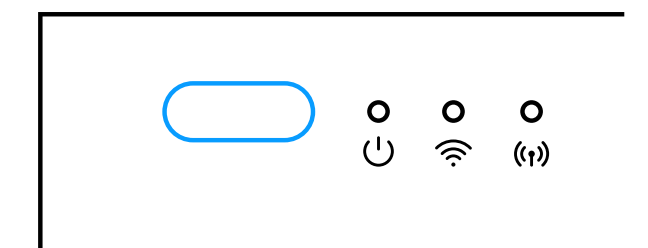

Presionar el botón de conexión WIFI

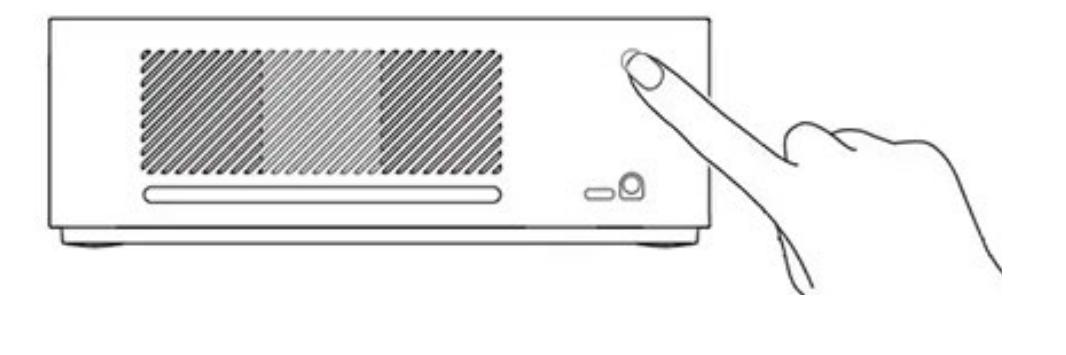

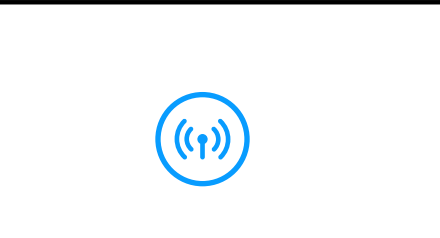

Encendido: presionar botón por un segundo. Apagado: presionar botón una sola vez. Encender / Apagar conexión directa (WIFI): presionar una vez. Resetear Red: presionar botón por tres segundos.

**Resetear Configuraciones:** Mantener presionado el botón de encendido y el botón de conexión directa hasta que la luz esté en color naranja de forma intermitente.

## **LUCES INDICADORAS**

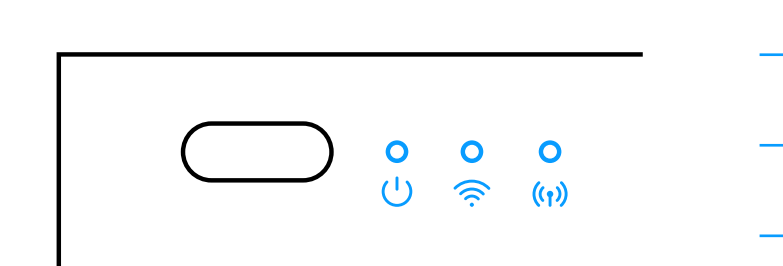

|   | Ċ                       | Sin luz                  | Apagado                       |
|---|-------------------------|--------------------------|-------------------------------|
|   | С<br>О                  | Con luz                  | Encendido                     |
| ) | ÷o∹<br>So∹              | Luz blanca brillante     | Imprimiendo / Actualizando    |
|   |                         | Luz blanca intermitente  | En reposo                     |
|   |                         | Luz naranja intermitente | Error                         |
|   | • (((·                  | Luz naranja encendida    | No conectado                  |
|   | • (((·                  | Luz azul encendida       | Conexión existosa             |
|   | • (((·                  | Luz naranja intermitente | Buscando conexión             |
|   | •<br>(( <sub>1</sub> )) | Sin luz                  | Apagado                       |
|   | •<br>(( <sub>1</sub> )) | Luz naranja encendida    | Encendido                     |
|   | •<br>(( <sub>1</sub> )) | Luz azul encendida       | Conectar una o más impresoras |
|   | م<br>(( <sub>1</sub> )) | Luz naranja intermitente | Trabajando                    |

# **IMPORTANTE**

## ANTES DE IMPRIMIR UNA IMAGEN

## CARACTERÍSTICAS DE LA IMAGEN

Para garantizar una imagen óptima:

\*El objeto a destacar debe estar centrado

\*La imagen debe ser vertical

\*En formato historia 9:16

\*En calidad HD

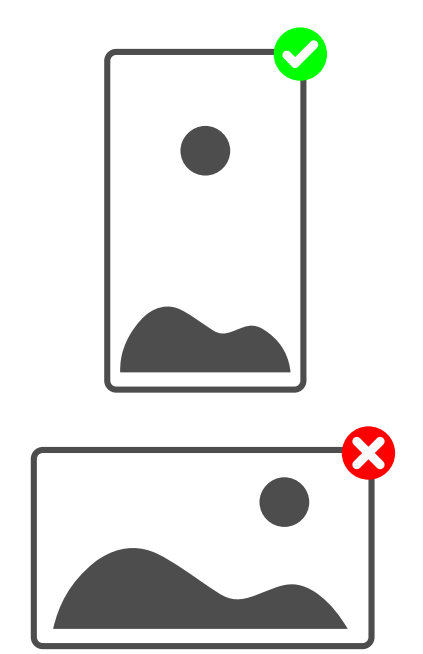

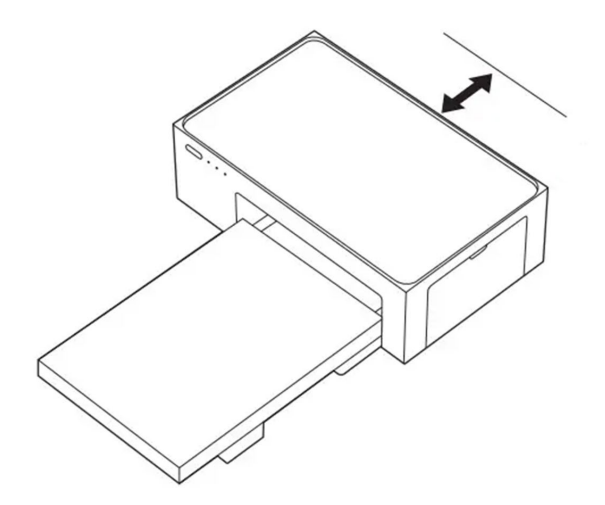

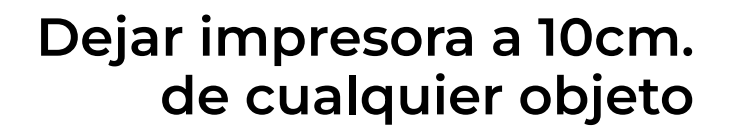

## INSTALACIÓN DE LA APP

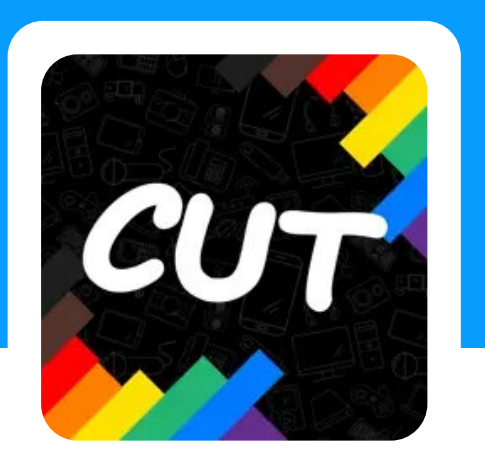

## CUTTING

Ingresar a:

## Android: https://www.pgyer.com/wCRo

Apple: https://apps.apple.com/cl/app/cutting/id1478243281

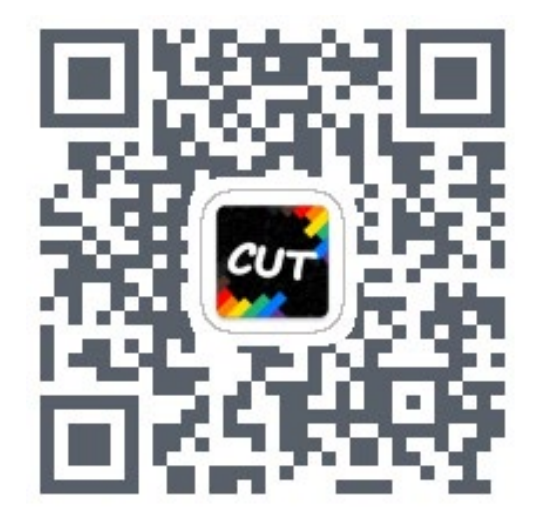

ESCANEÁ EL CÓDIGO QR PARA DESCARGAR LA APLICACIÓN EN TU DISPOSITIVO ANDROID

#### DISPOSITIVO

#### MARCA

#### MODELO

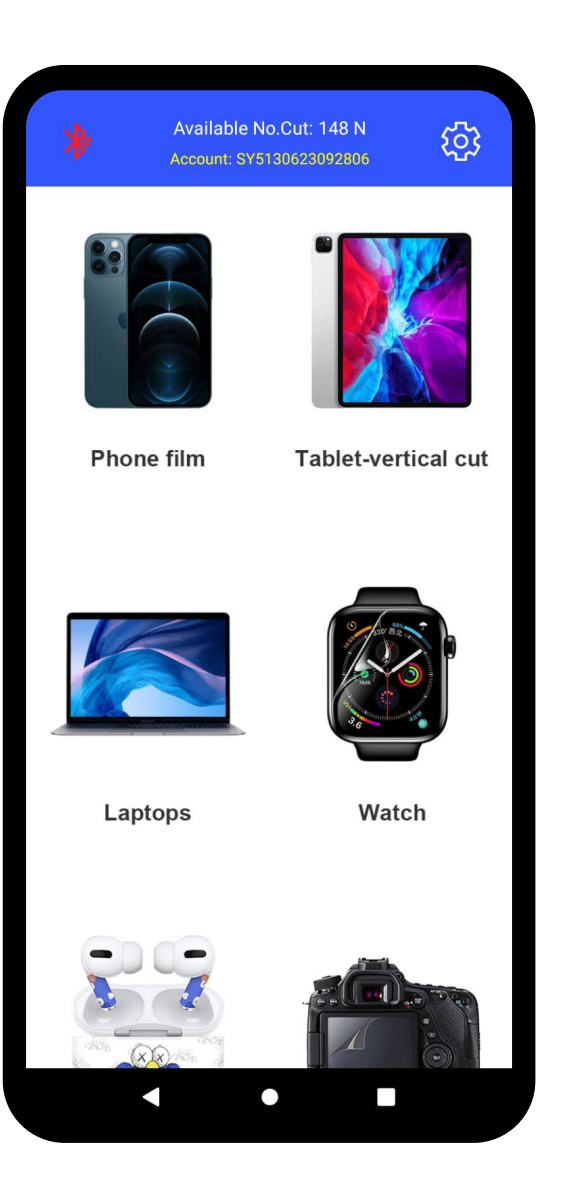

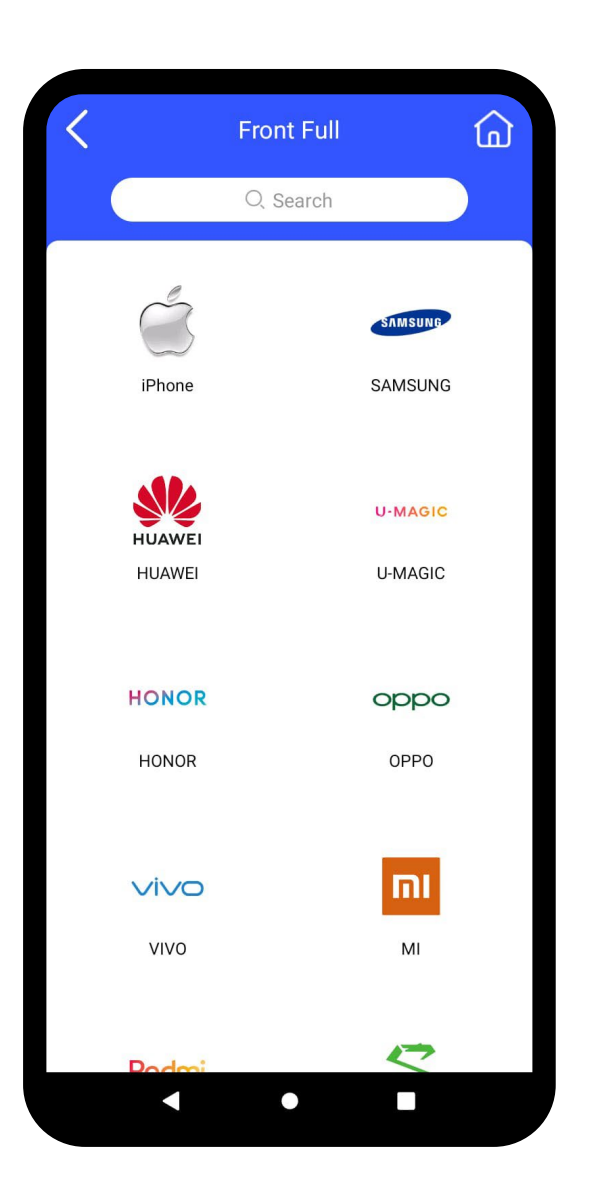

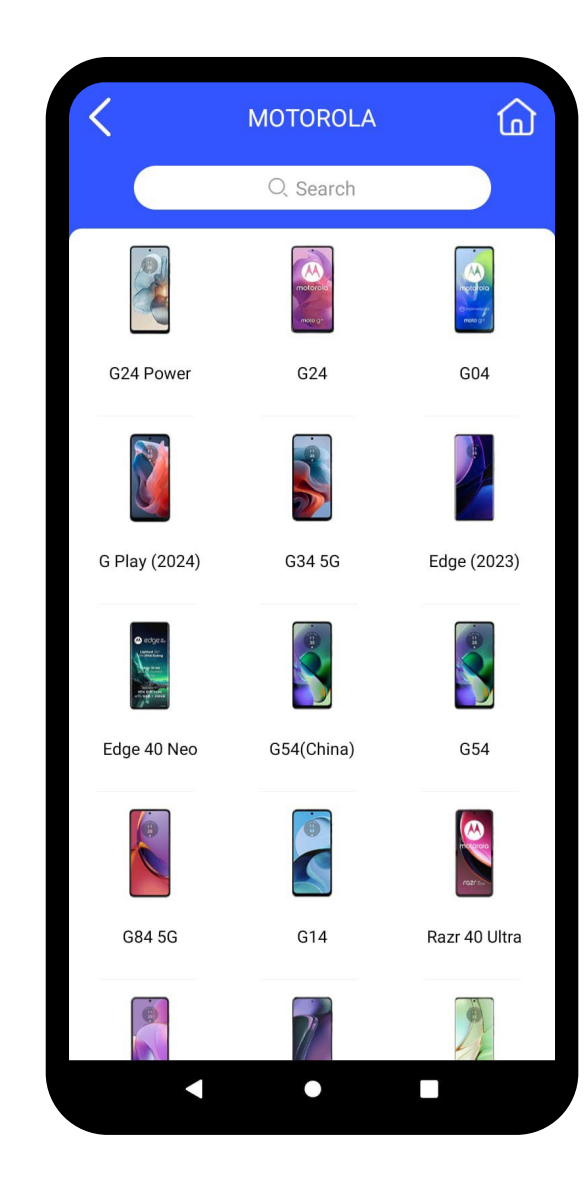

#### VISTA DE LOS TIPOS DE CORTE

### SELECCIONAR OPCIÓN BACK

#### **SELECCIONAR "PRINT"**

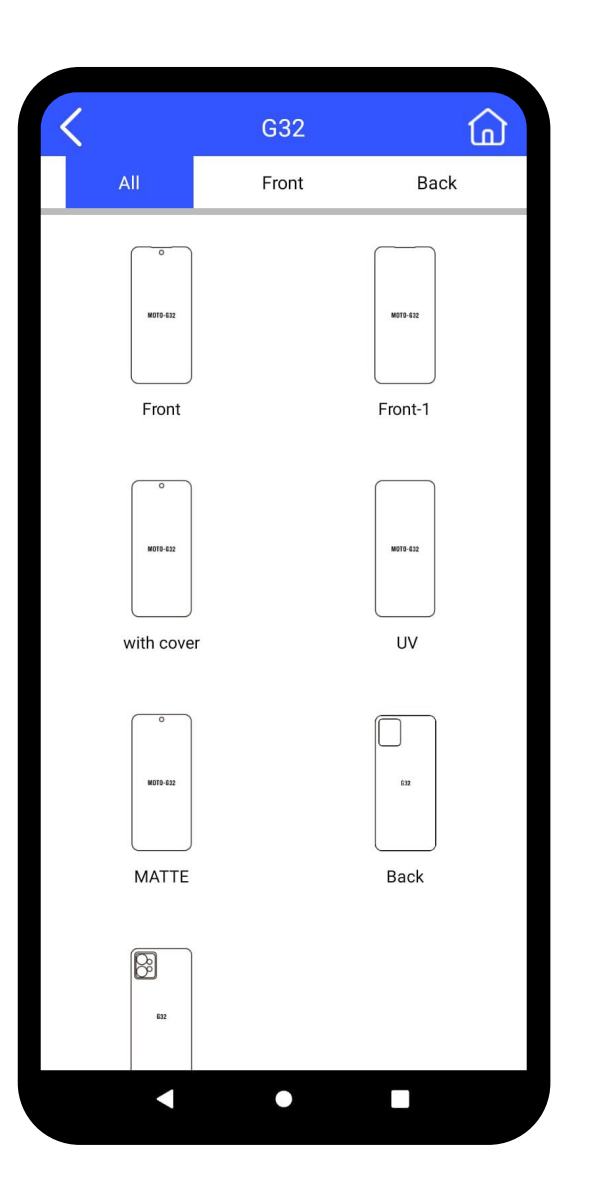

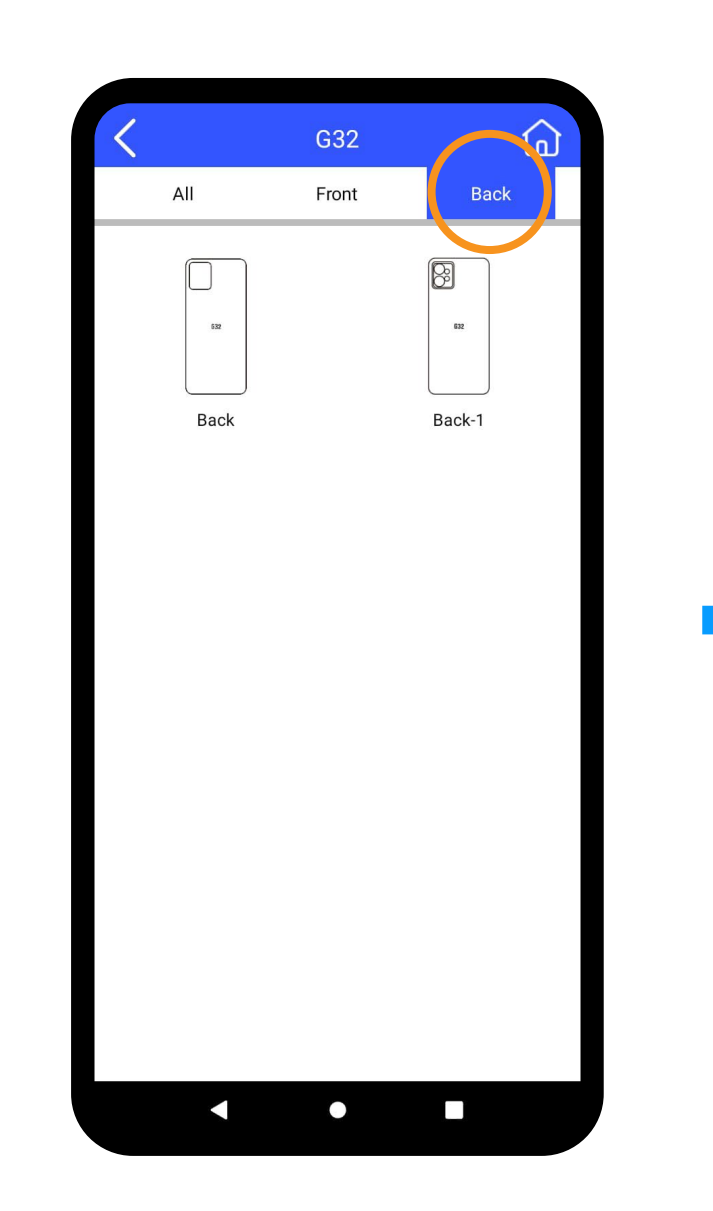

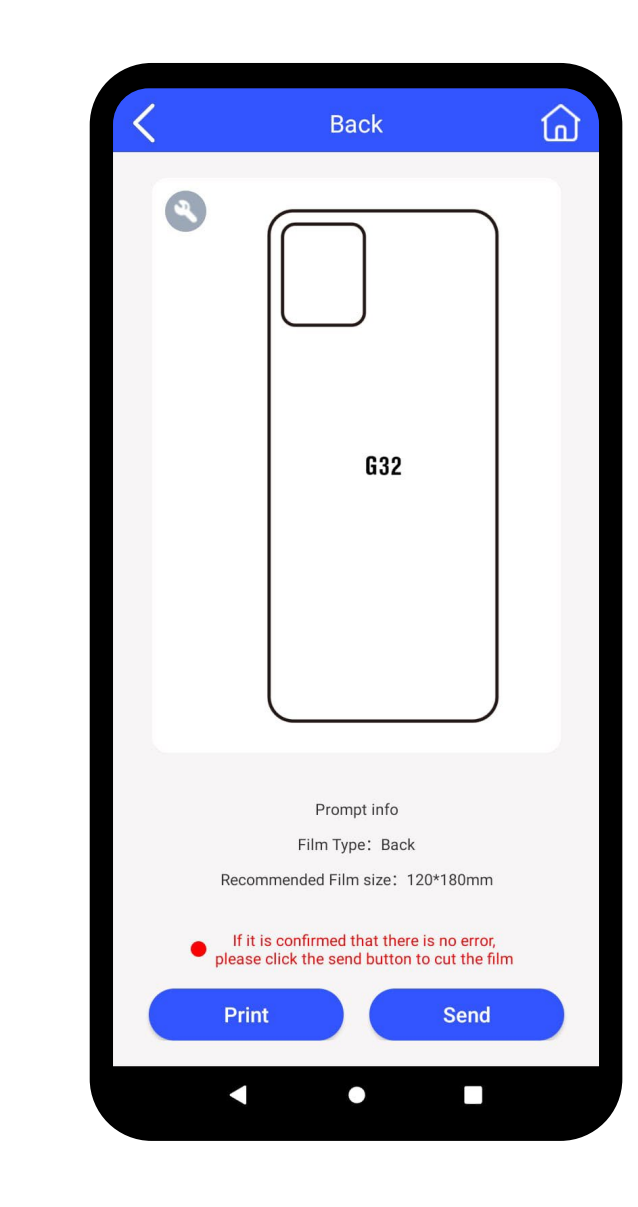

#### **VISTA PREVIA DEL CORTE**

#### **SELECCIONAR IMAGEN / FOTO**

#### **CONFIRMAR SELECCIÓN**

#### Permite edicción dentro de los bordes

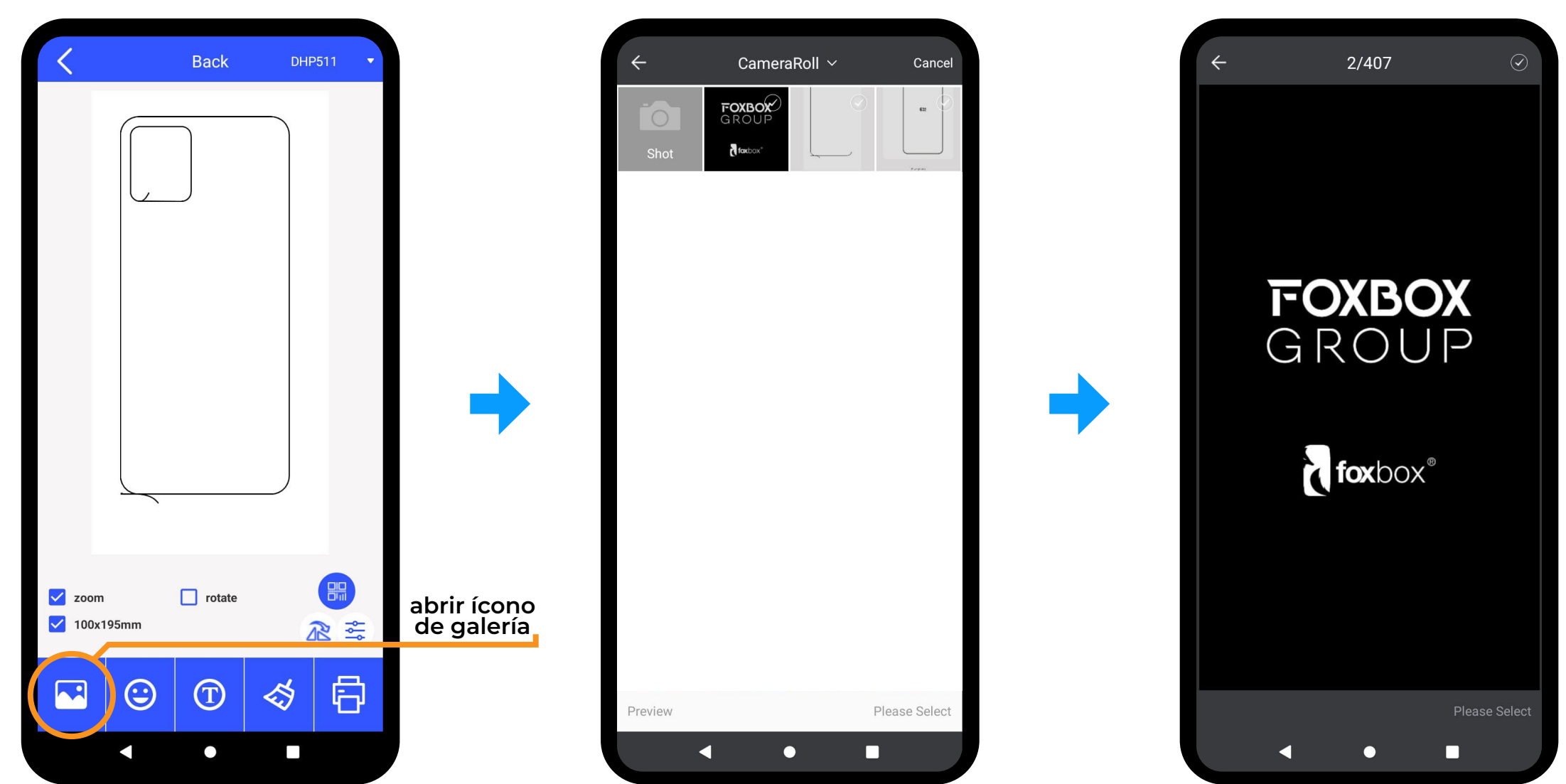

#### **CONTINUAR CON LA SELECCIÓN**

#### **AJUSTAR LA IMAGEN**

#### **IMPRIMIR**

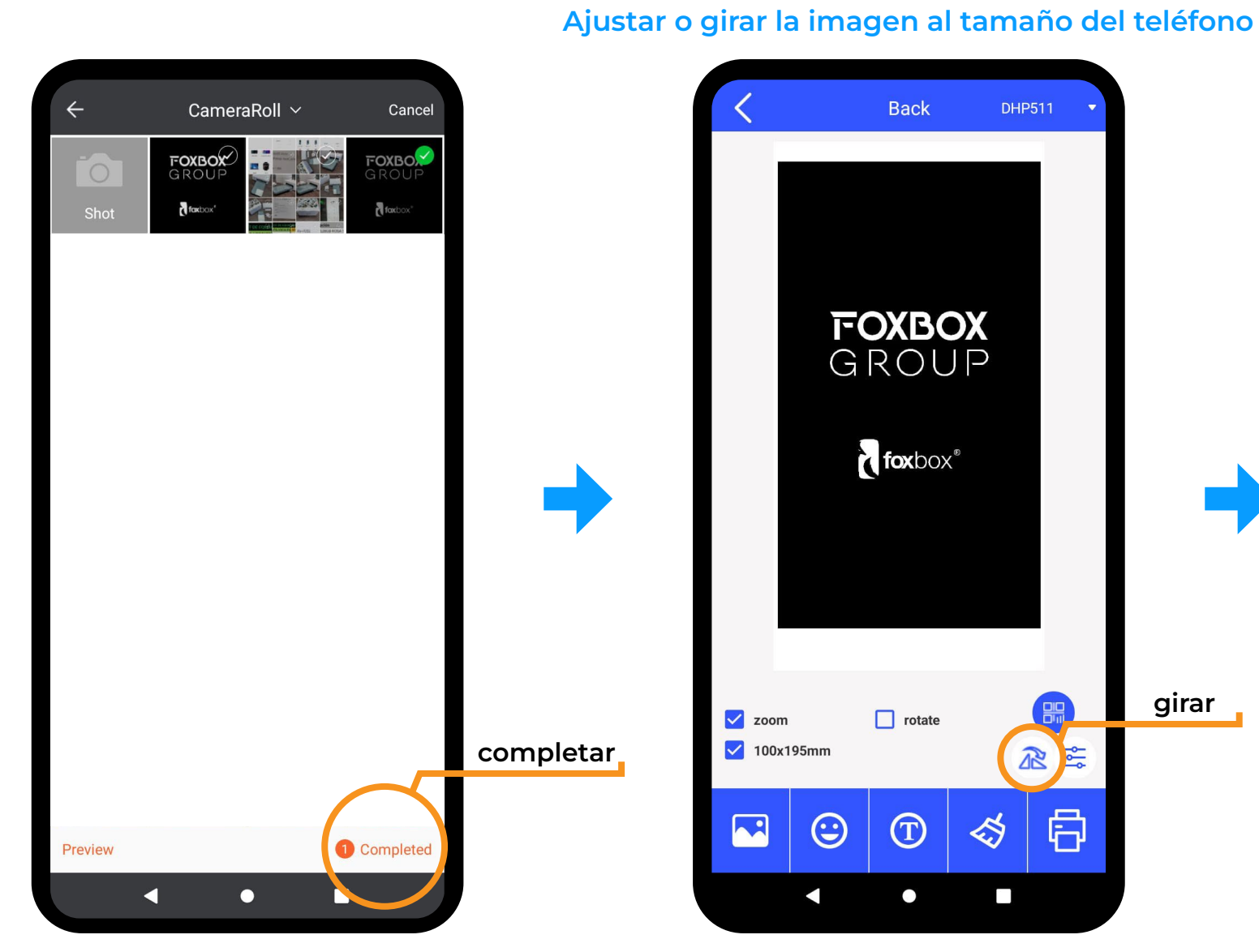

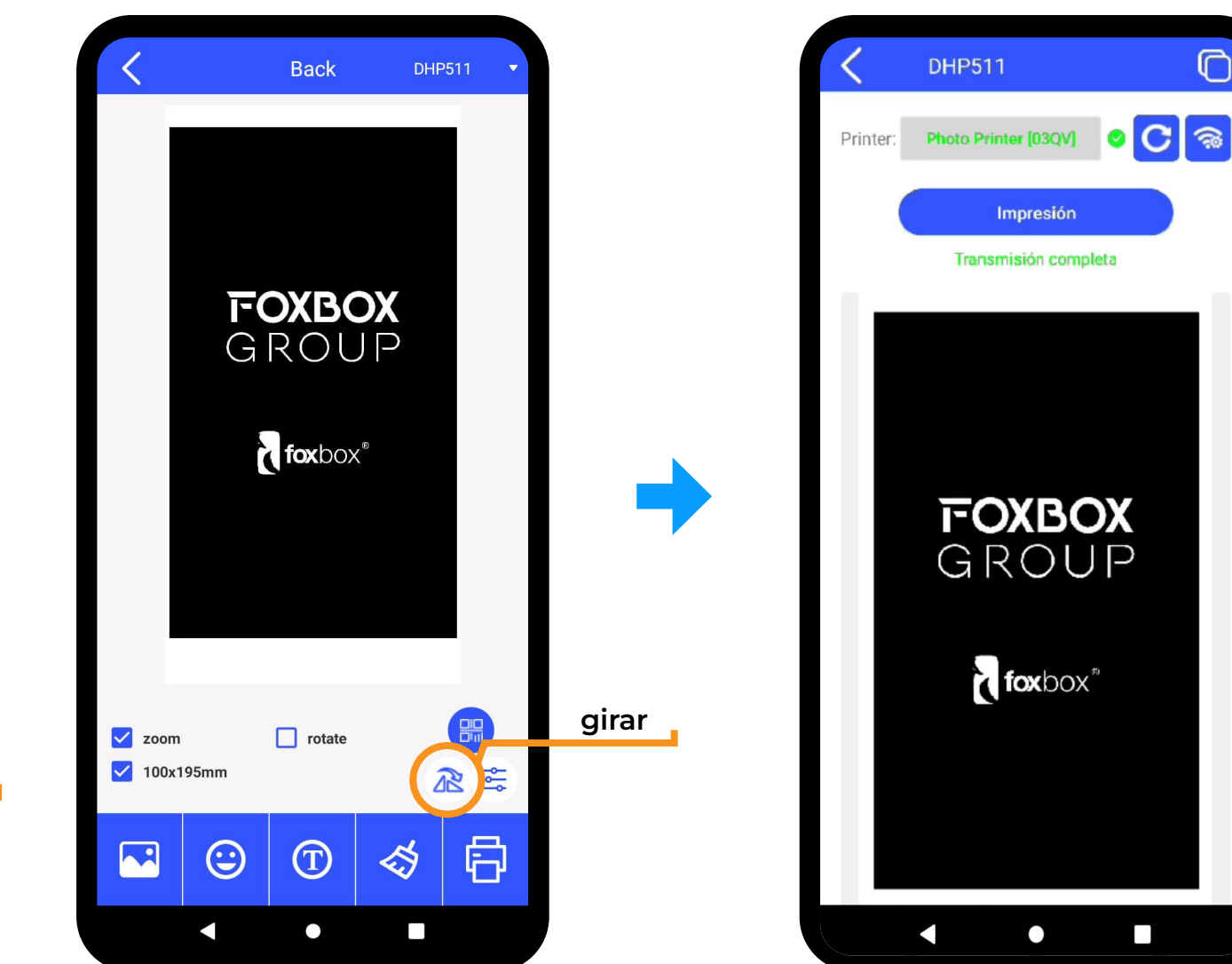

### LÁMINA IMPRESA

### APLICAR LÁMINA MATTE

De la misma manera que se aplica el film

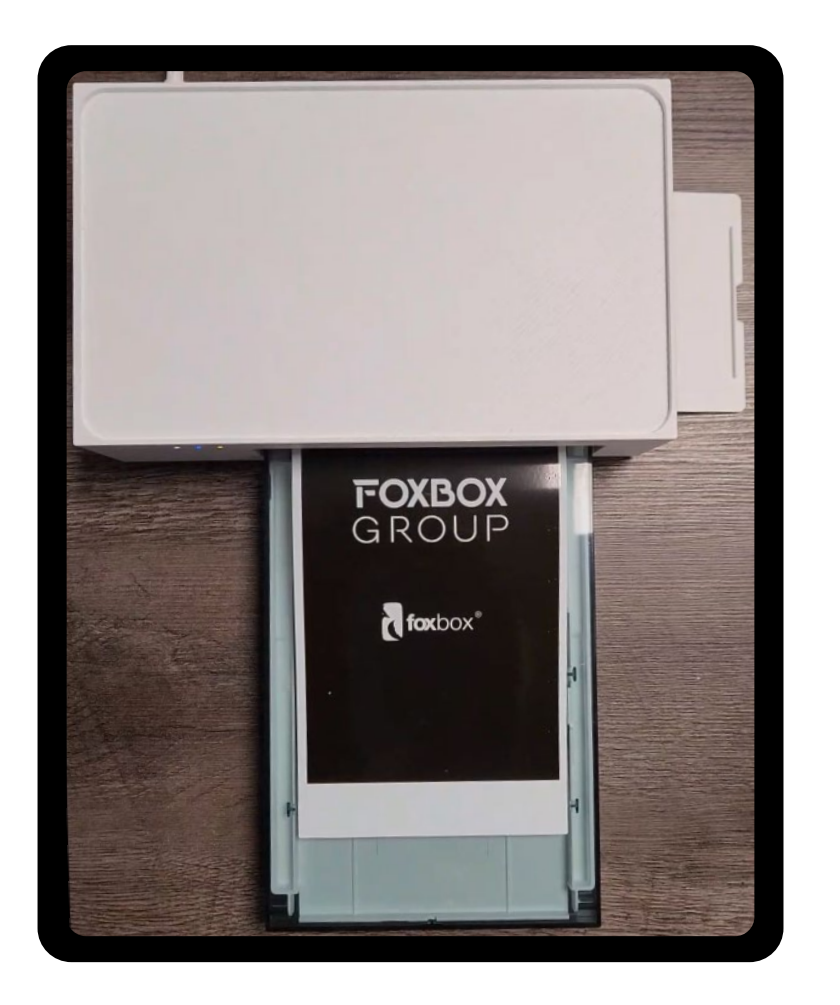

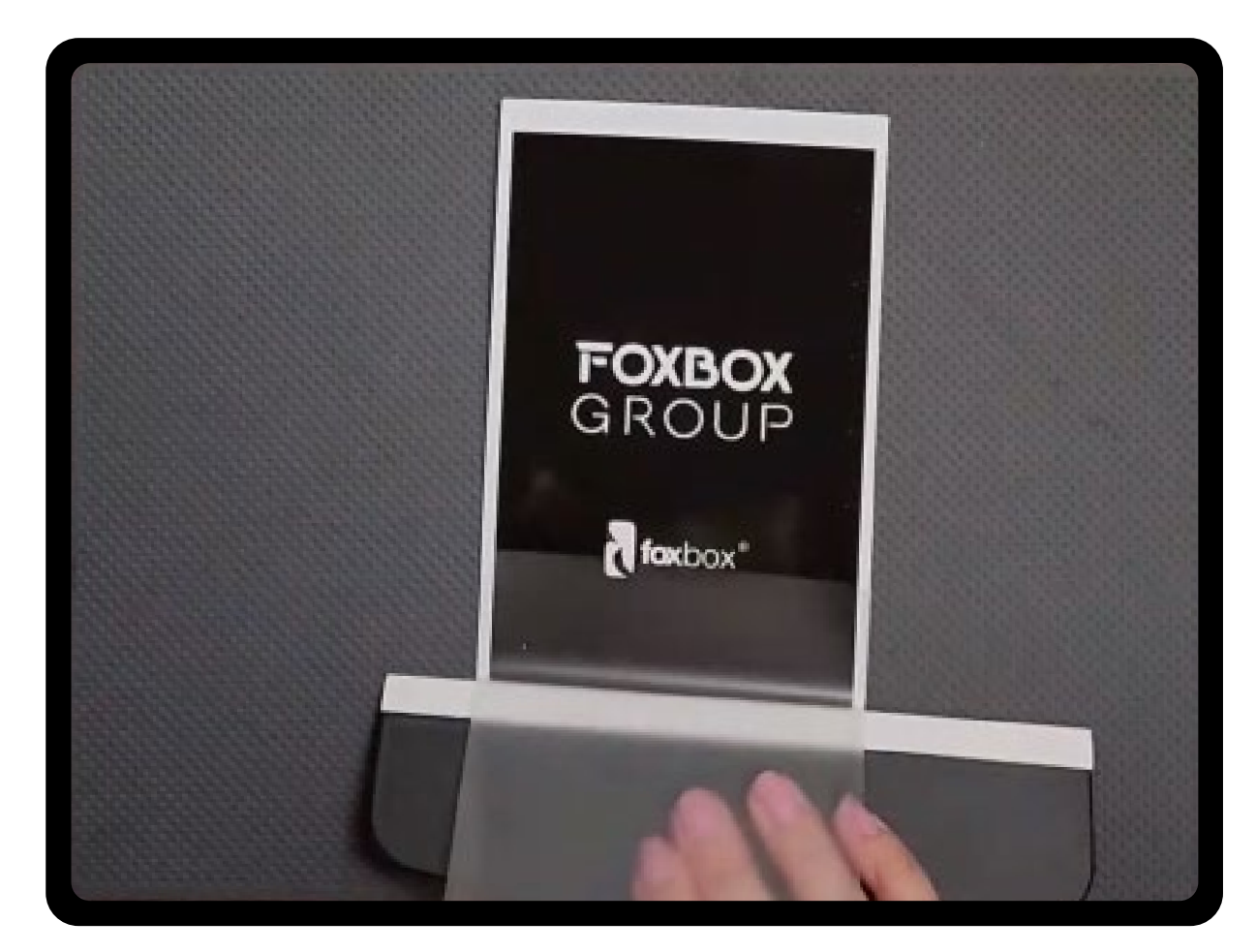

### UBICAR LÁMINA EN BASE DE CORTE

Dejando a la vista las flechas indicadoras de posición

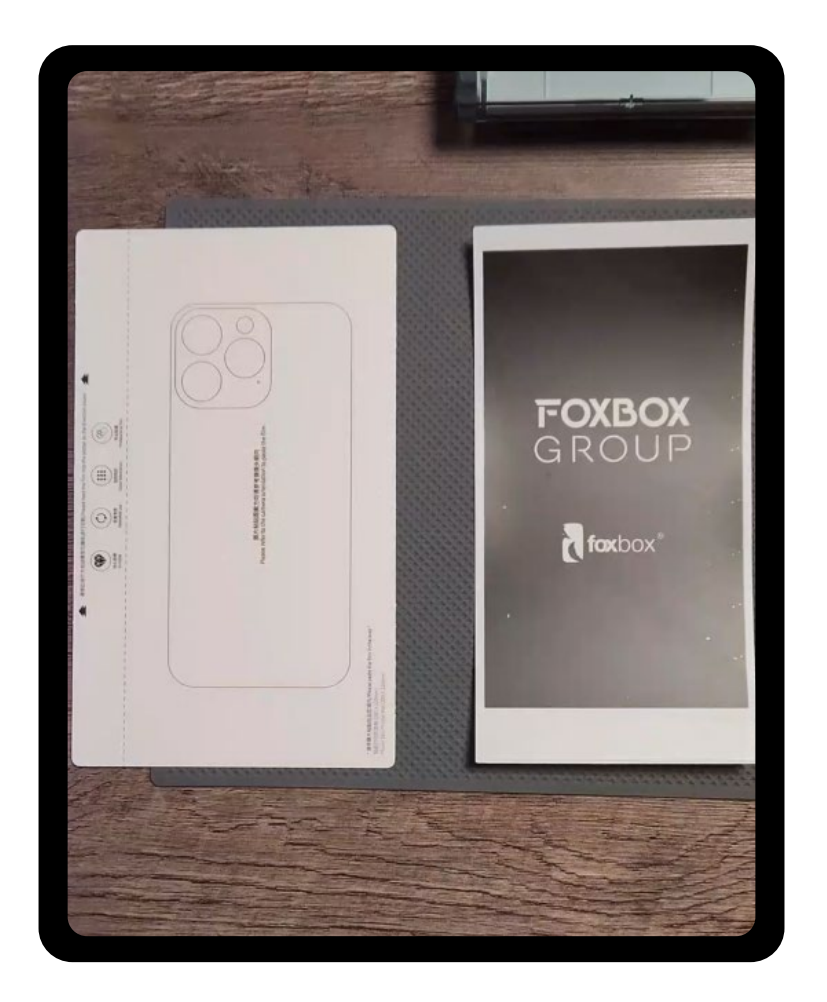

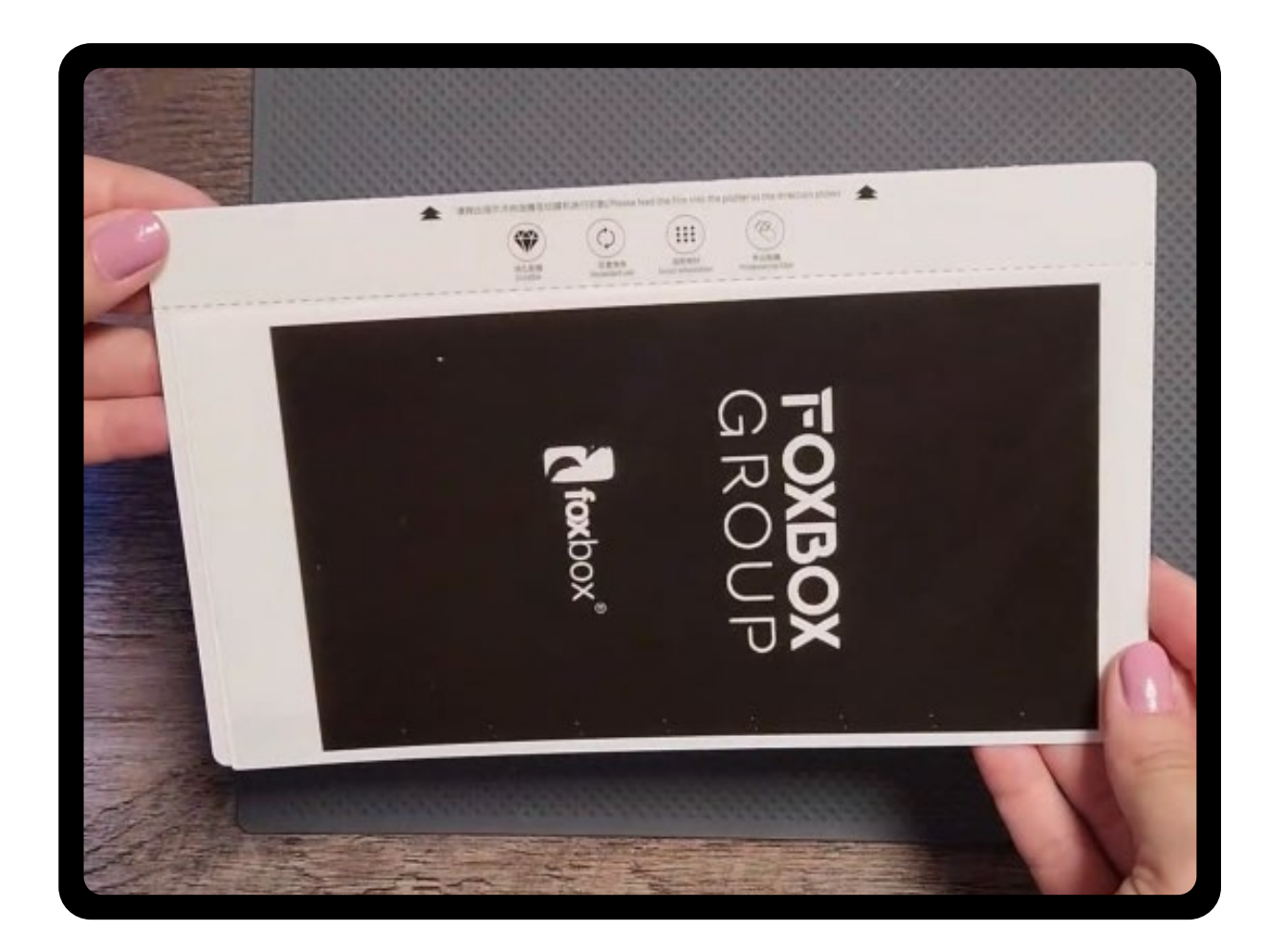

# IMPORTANTE

# ANTES DE REALIZAR CORTES DEBEMOS AJUSTAR NUESTRO PLOTTER DE CORTES HAXLY

# -NIVEL DE CUCHILLA: #9 -PRESIÓN DE LA HOJA: #5

## **CONEXIÓN WIFI MANUAL**

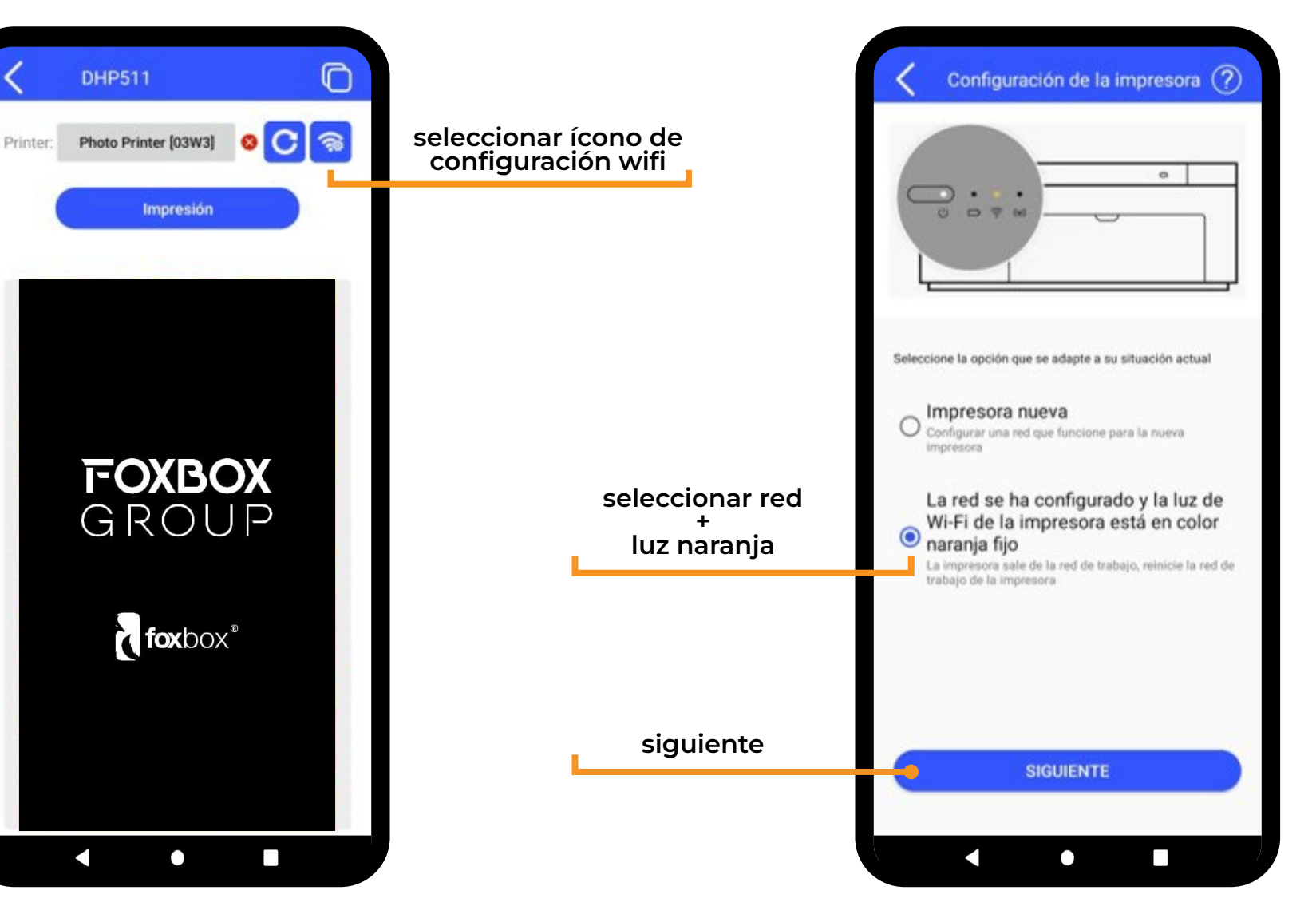

## **CONEXIÓN WIFI MANUAL**

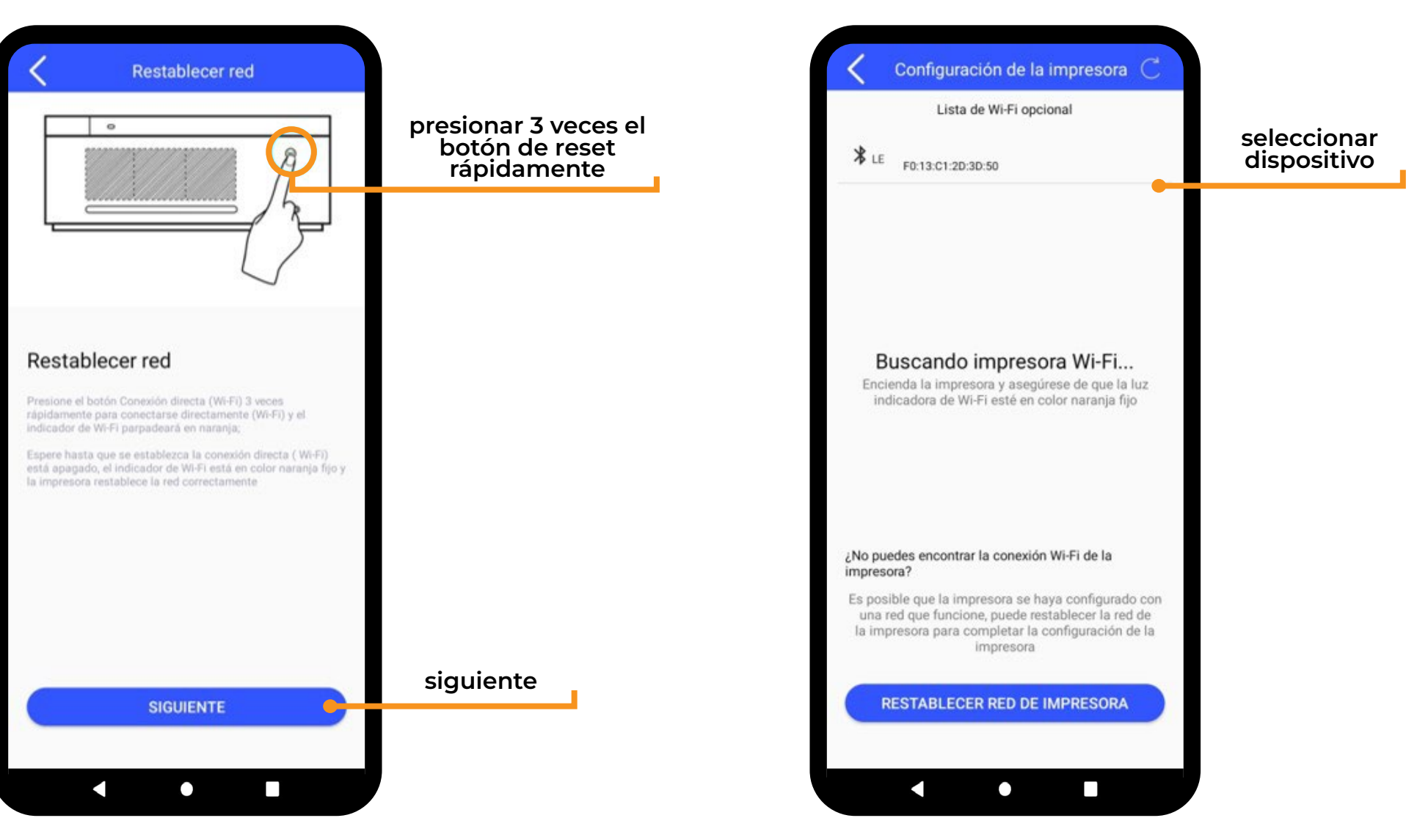

## **CONEXIÓN WIFI MANUAL**

|                                   | Lista de Wi-Fi opcional                                                                                                    |
|-----------------------------------|----------------------------------------------------------------------------------------------------|
| ¥ LE                              | F0:13:C1:2D:3D:50                                                                                                    |
|                                   |                                                                                                    |
|                                   | Configurar WIFI                                                                                                    |
| In<br>Se                          | Foxbox                                                                                                    |
| 10                                | ******                                                                                                    |
|                                   | Configurar WIFI                                                                                                    |
| ¿No puede                         | es encontrar la conexión Wi-Fi de la<br>1?                                                                                                    |
| Es posible<br>una red<br>la impre | e que la impresora se haya configurado con<br>l que funcione, puede restablecer la red de<br>sora para completar la configuración de la<br>impresora |
| RES                               | STABLECER RED DE IMPRESORA                                                                                                    |
|                                   |                                                                                                    |

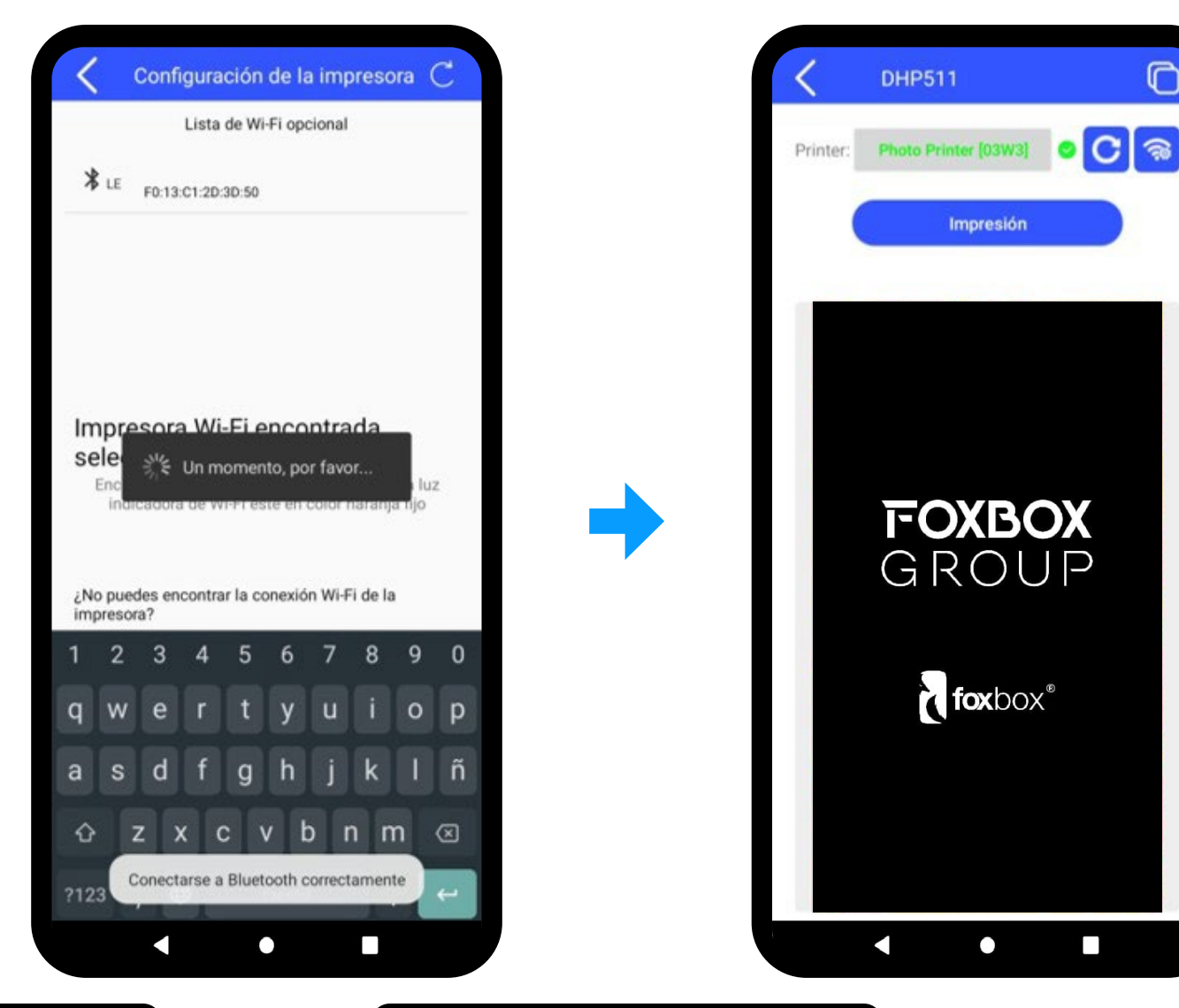

ingresar contraseña de red wifi a la que está conectado el celular

esperar hasta que se conecte y aparezca la impresora en verde

0

Impresión

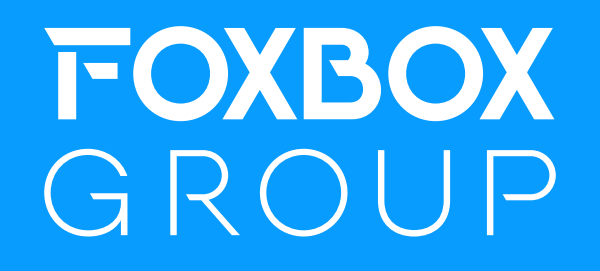

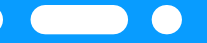